## Installationsanleitung für die PROSUMIO App

Für Android

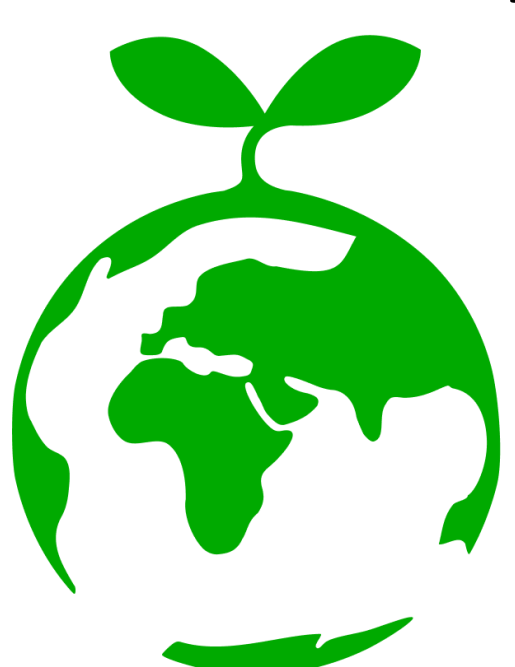

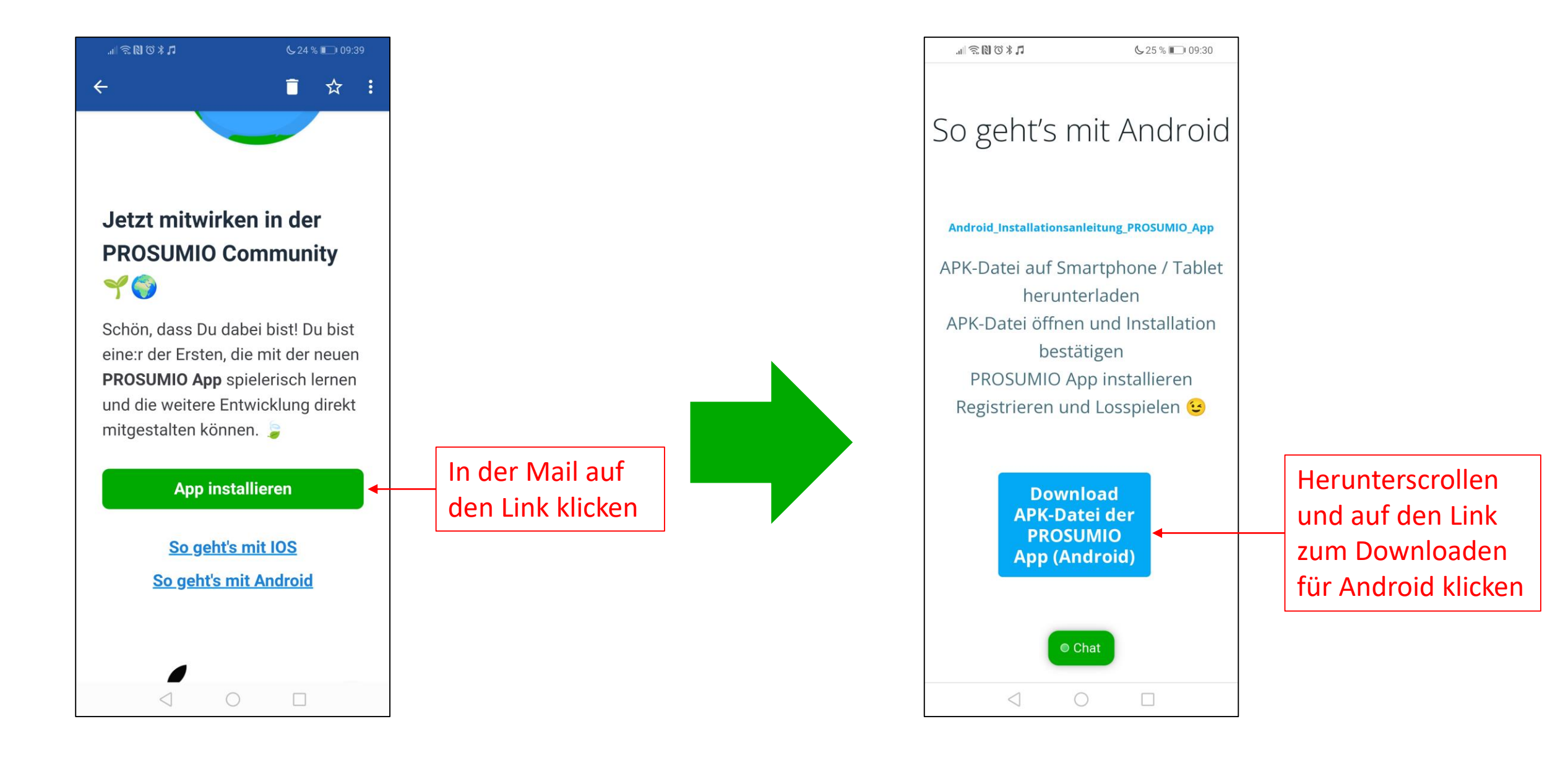

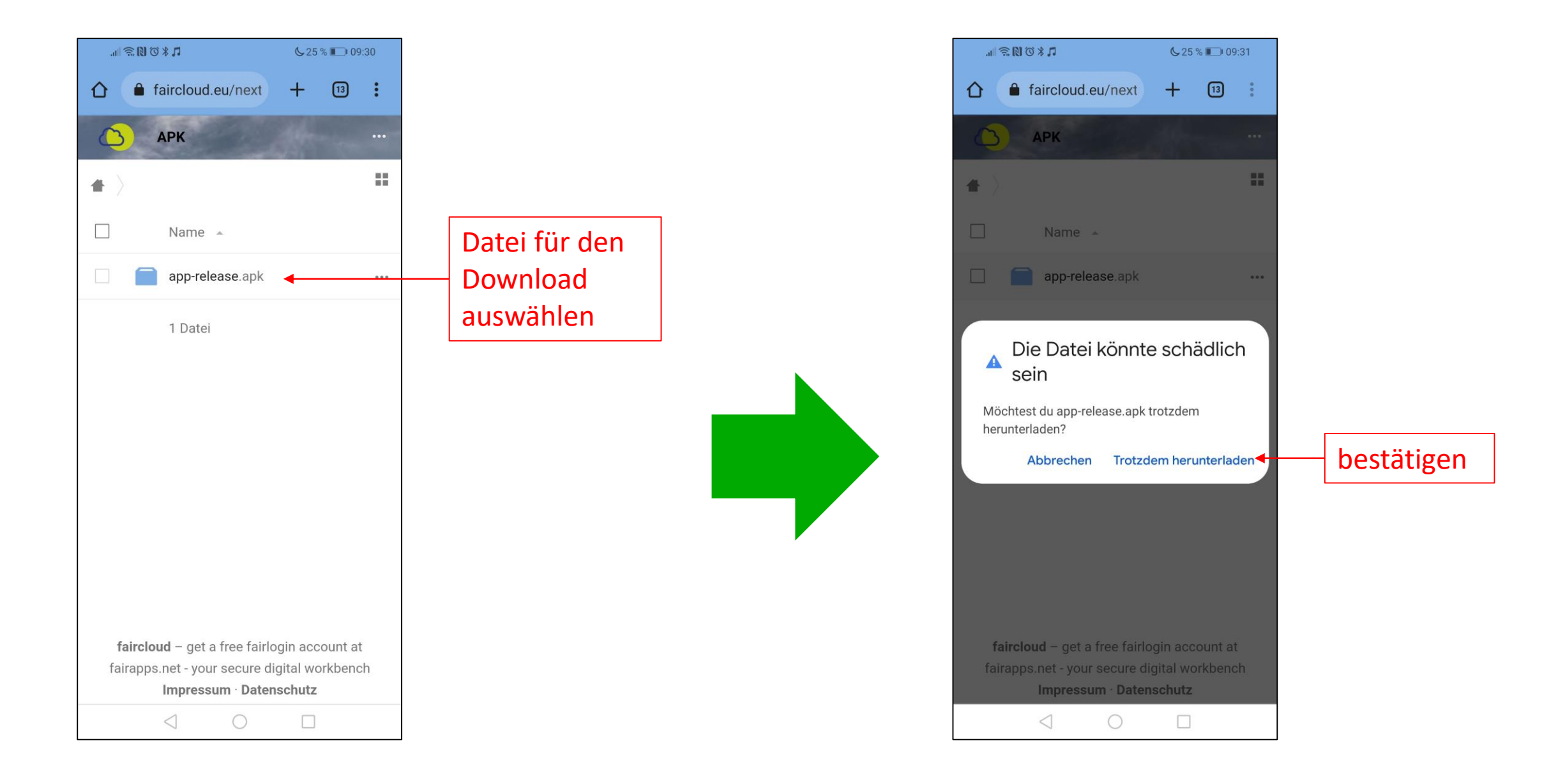

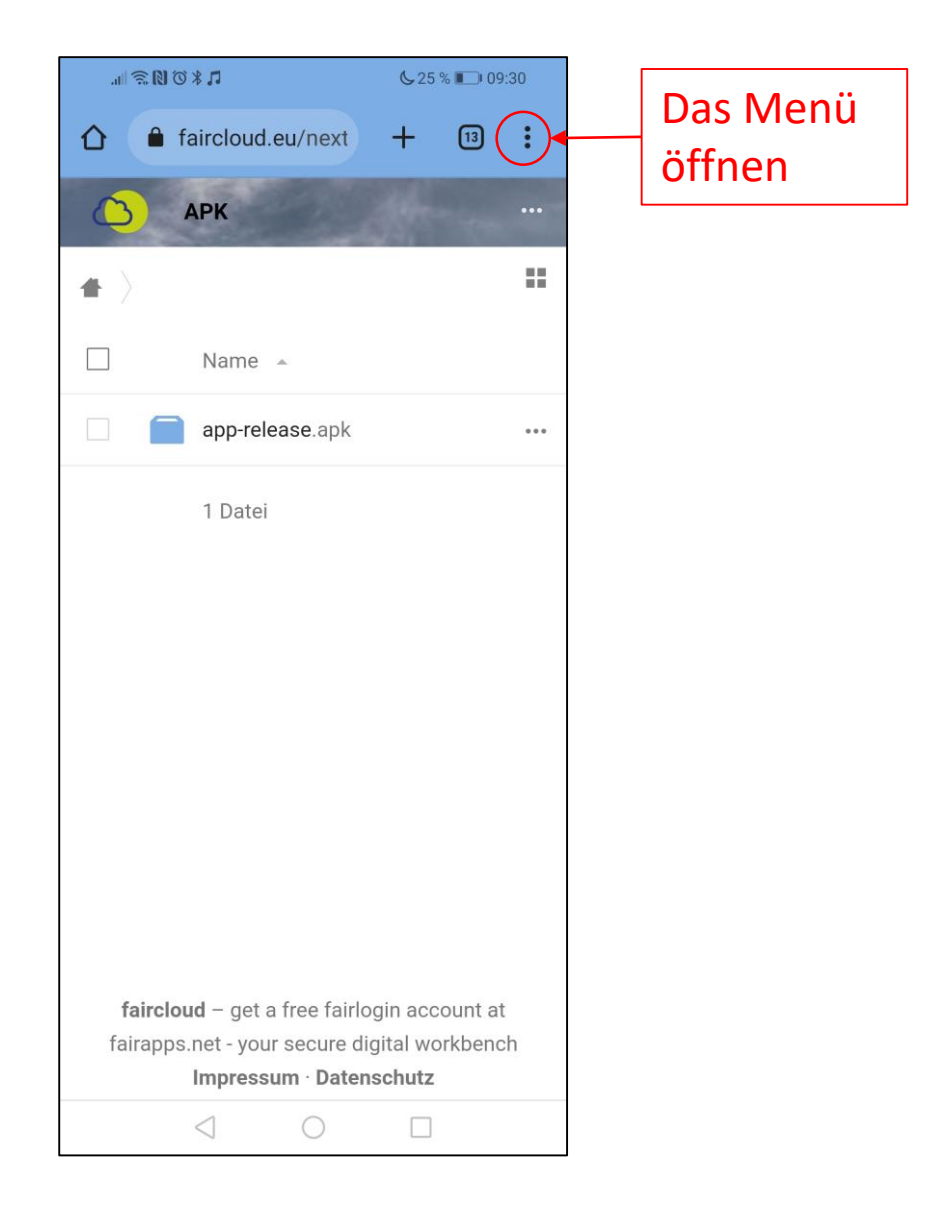

| · · · · · · · · · · · · · · · · · |                 | <b>65 % 1</b> 3:50                                                                     |     |     |   |                              |
|-----------------------------------|-----------------|----------------------------------------------------------------------------------------|-----|-----|---|------------------------------|
| 🖒 🔒 fa                            | $\rightarrow$   | ☆                                                                                      | Ŧ   | (j) | G |                              |
| ( <u>)</u> a                      | +               | Neuer 7                                                                                | Гаb |     |   |                              |
| ć                                 | <b>A</b>        | Neuer Inkognitotab<br>Verlauf<br>Downloads                                             |     |     |   |                              |
|                                   | Ð               |                                                                                        |     |     |   | Die<br>Downloads<br>aufrufen |
|                                   | $\checkmark$    |                                                                                        |     |     |   |                              |
|                                   | *               | Lesezeichen                                                                            |     |     |   |                              |
|                                   | ſ               | Zuletzt geöffnete Tabs<br>Teilen<br>Auf Seite suchen<br>Übersetzen<br>App installieren |     |     |   |                              |
|                                   | <               |                                                                                        |     |     |   |                              |
|                                   | ඛ               |                                                                                        |     |     |   |                              |
|                                   | GŢ              |                                                                                        |     |     |   |                              |
|                                   | Ľ               |                                                                                        |     |     |   |                              |
|                                   | ₽               | Desktopwebsite                                                                         |     |     |   |                              |
| fairclou                          | \$              | Einstellungen                                                                          |     |     |   |                              |
| fairapps.ı<br>l                   | ?               | Hilfe & Feedback                                                                       |     |     |   |                              |
| <                                 | $\triangleleft$ | 0                                                                                      |     |     |   |                              |

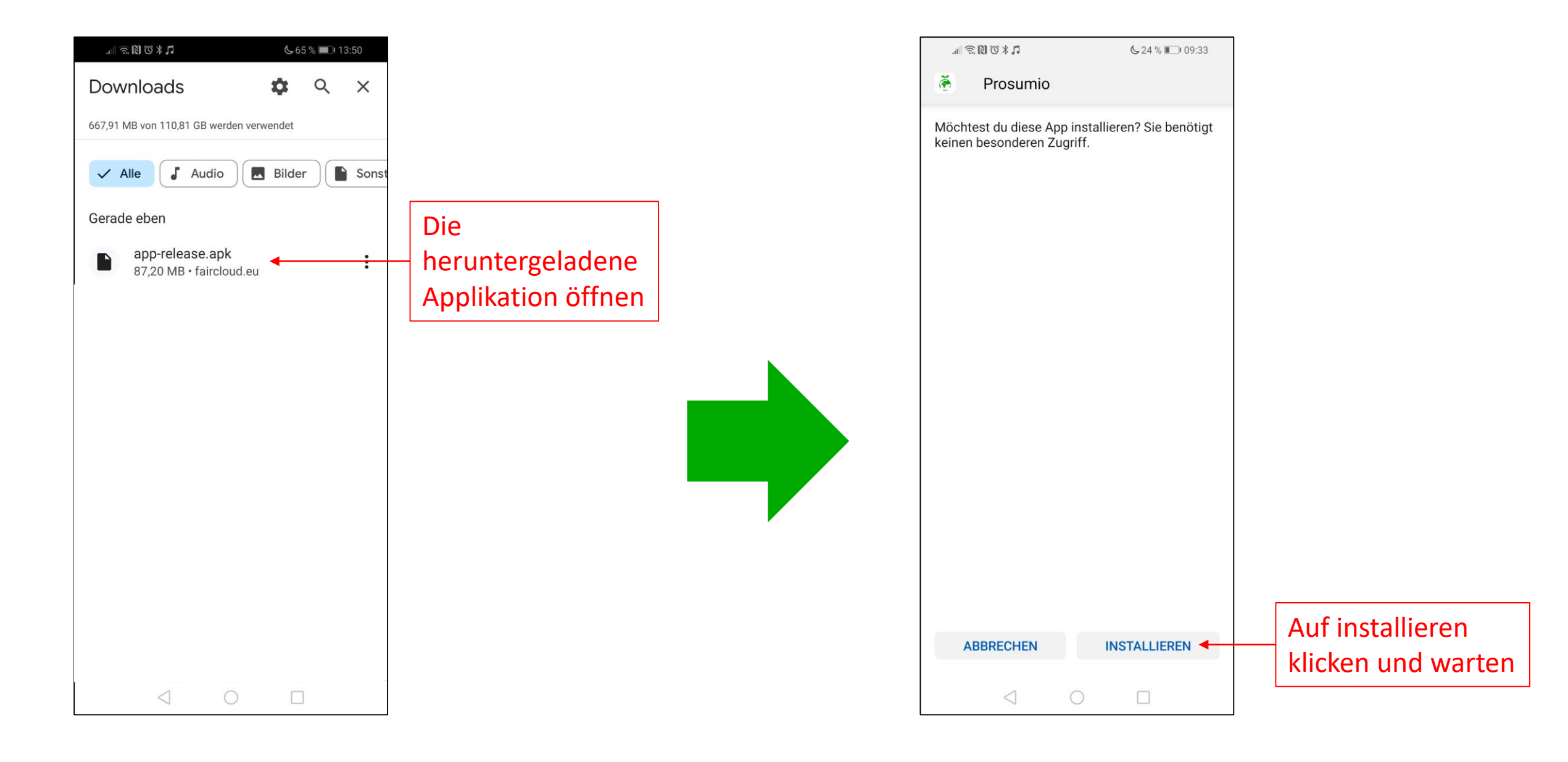

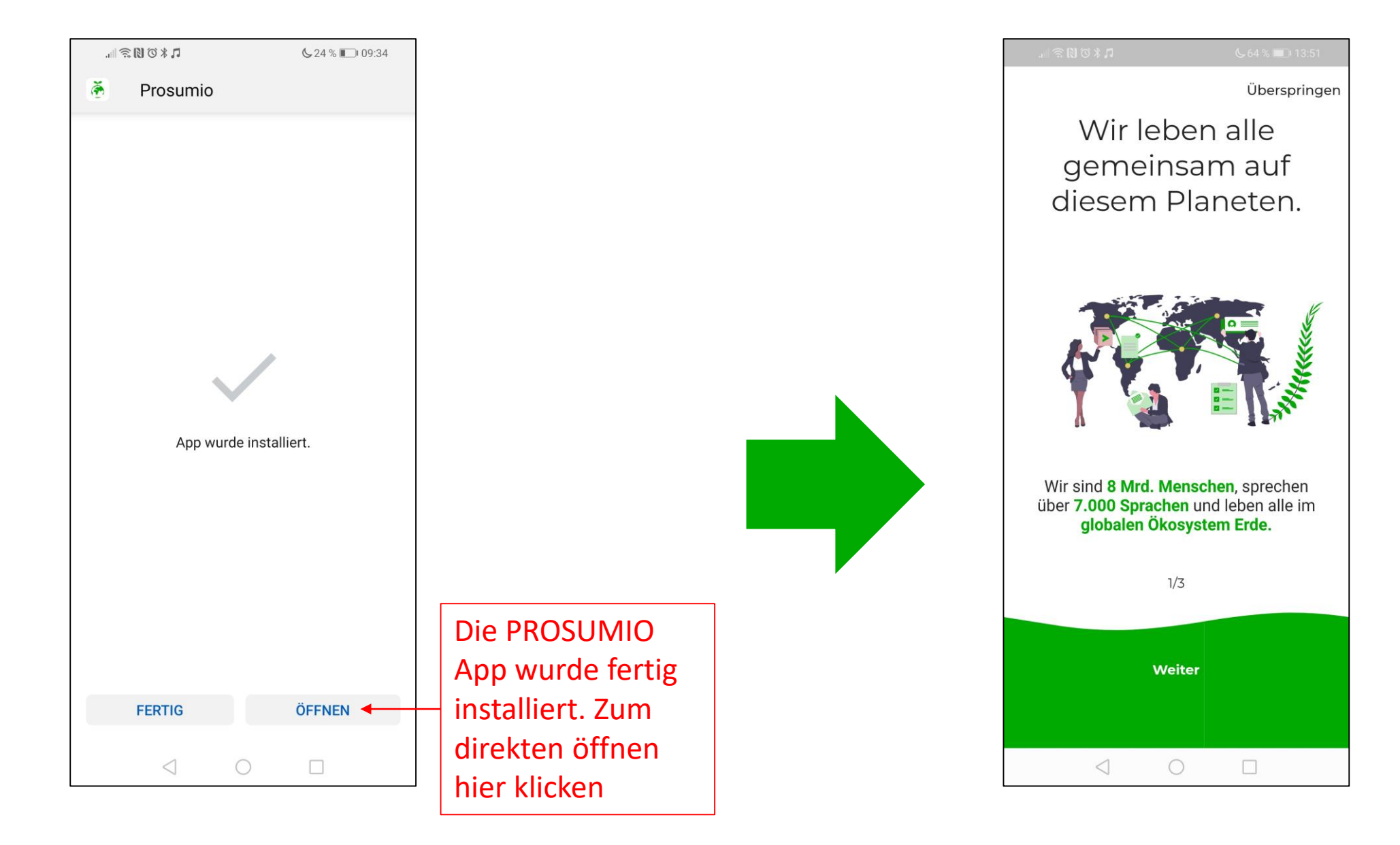